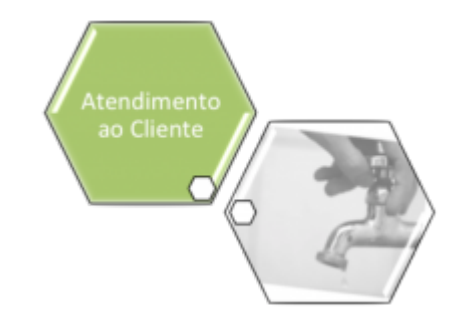

## Registros de Atendimento Encerrados do Local de Ocorrência

Esta opção do sistema permite a consulta dos **Registro Atendimento** encerrados de um **Local de Ocorrência**. Ela sempre é acionada a partir de outras telas do sistema, entre elas, através do caminho **GSAN > Atendimento ao Público > Registro Atendimento > Inserir Registro de Atendimento - Aba Local Ocorrência**, onde recebe o **Tipo da Solicitação** e a **Especificação** como parâmetros de pesquisa.

O sistema apresenta as seguintes informações, associadas ao **Local de Ocorrência**, **Tipo da Solicitação** e à **Especificação**:

Dados Comuns:

Tipo de Solicitação;

o

Especificação;

Imóvel, caso os Registros de Atendimento selecionados estejam associados ao imóvel;

Endereço da Ocorrência;

Tabela com os Dados dos Registros de Atendimento selecionados:

Número do RA - Este campo é apresentado com um *link* que, ao ser acionado, apresenta outra tela com a consulta detalhada do **Registro de Atendimento** selecionado.

Clique em **Consultar Dados do Registro de Atendimento** para ver a imagem da tela.

Complemento do Endereço;

Ponto de Referência;

Data de Atendimento;

0

Data do Encerramento;

Motivo do Encerramento.

O sistema permitirá a reativação de um dos Registros de Atendimento selecionados. Para isso, você deverá selecionar no campo que fica na primeira coluna da tabela, o Registro de

Atendimento que deseja reativar, clicando no botão **Reativar**. Feito isso, o sistema ativará a opção **Reativar Registro de Atendimento**, para o **Registro de Atendimento** selecionado.

## Funcionalidade dos Botões

| Botão    | Descrição da Funcionalidade                                                                                                    |
|----------|----------------------------------------------------------------------------------------------------|
| Fechar   | Utilize este botão para fechar a tela de consulta dos Registros de Atendimento.                                                                                                   |
|          | Utilize este botão para solicitar a reativação de um dos Registros de Atendimento.                                                                                                |
| Reativar | E necessário que você selecione um Registro de Atendimento.<br>O sistema ativará a opção <b>Reativar Registro de Atendimento</b> , para o Registro de<br>Atendimento selecionado. |

## Referências

Manter Registro de Atendimento

**Inserir Registro de Atendimento** 

**Termos Principais** 

## **Registro Atendimento**

Clique **aqui** para retornar ao Menu Principal do GSAN

From:

https://www.gsan.com.br/ - Base de Conhecimento de Gestão Comercial de Saneamento

Permanent link: https://www.gsan.com.br/doku.php?id=ajuda:consultar\_os\_registros\_de\_atendimento\_encerrados

Last update: 14/09/2017 12:43